# 在F8 CIMC配置實用程式中預設啟用自動協商

### 目錄

<u>簡介</u> <u>問題</u> <u>解決方案</u> <u>結論</u>

# 簡介

本文說明如何解決使用F8 CIMC組態工具在思科整合管理控制器(CIMC)網路模式之間交換時預設啟 用自動交涉的問題。只有專用模式支援自動協商,因此從任何非專用模式切換到專用模式可能會引 發此行為。

# 問題

當您依賴F8實用程式來配置CIMC(尤其是各種網路模式)時,此問題會受到影響。

客戶可視性/影響:

您可能注意到,從非專用網路模式(Shared-LOM/Cisco Card/Shared-LOM Ext)切換到專用網路模式 時,預設情況下不會啟用自動協商設定。

**附註**:僅當使用F8 CIMC配置實用程式更新CIMC設定時,才會出現這種情況,並且不影響使 用WebUI更改設定時。

# 解決方案

使用F8實用程式從共用LOM模式切換到專用模式的步驟如下。

1. 啟動伺服器並選擇F8以進入CIMC配置實用程式,如下圖所示。

| Cisco IMC Config           | uration Ut          | ility Ve        | ersion 2.            | 0 Cisco Sys            | stems, Inc                           | •<br>Inteletetetetete                     | stastestestestestesteste |
|----------------------------|---------------------|-----------------|----------------------|------------------------|--------------------------------------|-------------------------------------------|--------------------------|
| NTC Properties             | kololololokokokokok | aninininininini | kalokokokokok        | iololokokokokolojokoko | lokolosloslosloslos<br>Interneties ( | 4040404040K                               | www.actorororow          |
| NIC Properties             |                     |                 | NTC                  | redundancu             |                                      |                                           |                          |
| Dedicated:                 | r 1                 |                 | Non                  | - cuunuuncy            |                                      | r 1                                       |                          |
| Shared LOM:                |                     |                 | Act                  | un standhuu            |                                      | L J<br>F 1                                |                          |
| Snareu Lum:                |                     |                 | HCL                  | ive-stanuby:           |                                      |                                           |                          |
| Cisco Card:                | LJ                  |                 | ACT                  | ive-active:            |                                      | [X]                                       |                          |
| Shared LOM Ext:            | []                  |                 |                      |                        |                                      |                                           |                          |
| IP (Basic)                 |                     |                 |                      |                        |                                      |                                           |                          |
| IPV4:                      | [X]                 | IPV6:           | []                   |                        |                                      |                                           |                          |
| DHCP enabled               | []                  |                 |                      |                        |                                      |                                           |                          |
| CIMC IP:                   | 172.22.25           | 1.72            |                      |                        |                                      |                                           |                          |
| Prefix/Subnet:             | 255.255.2           | 52.0            |                      |                        |                                      |                                           |                          |
| Gateway:                   | 172.22.24           | 8.1             |                      |                        |                                      |                                           |                          |
| Pref DNS Server:           | 0.0.0.0             |                 |                      |                        |                                      |                                           |                          |
| VLAN (Advanced)            |                     |                 |                      |                        |                                      |                                           |                          |
| VLAN enabled:              | []                  |                 |                      |                        |                                      |                                           |                          |
| VLAN ID:                   | 1                   |                 |                      |                        |                                      |                                           |                          |
| Priority:                  | 0                   |                 |                      |                        |                                      |                                           |                          |
|                            |                     | -               | lolololololololololo |                        | kolokolokolokolok                    | kolosloslosloslosloslosloslosloslosloslos | ***                      |
| <up down="">Selection</up> | n <f10>S</f10>      | ave <8          | Space>Ena            | ble/Disable            | <f5>Refi</f5>                        | resh                                      | <esc>Exit</esc>          |
| <f1>Additional set</f1>    | ttings              |                 |                      |                        |                                      |                                           |                          |

附註:您必須按F1,這取決於您使用的CIMC版本,才能檢視額外的配置設定,如下圖所示。

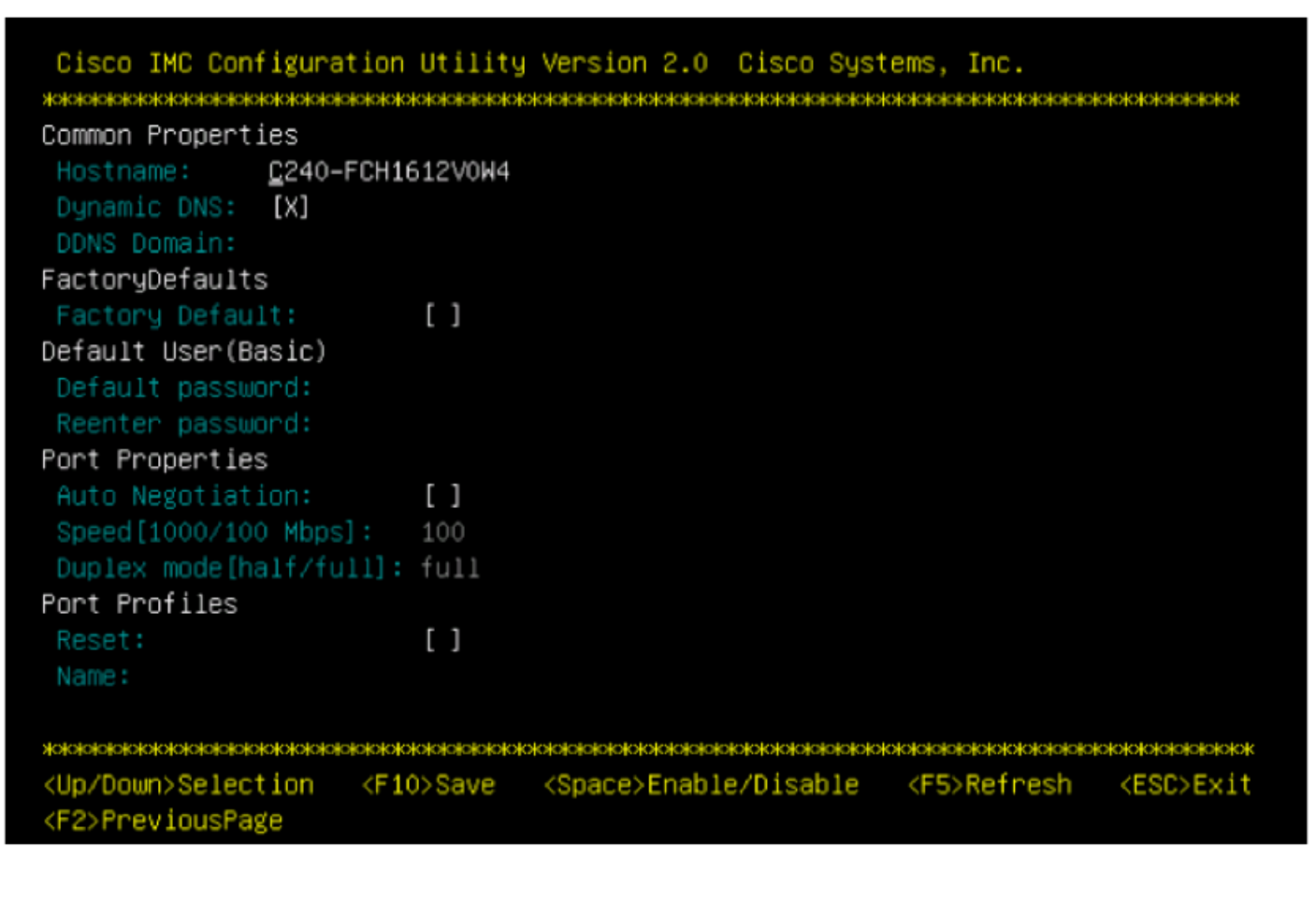

附註:此處您處於共用LOM模式,可以看到未啟用自動交涉,因為它不是有效的設定。

#### 當您嘗試啟用時,系統會顯示錯誤,如下圖所示。

| s<br>ion: [_]<br>0 Mbps]: 100<br>alf/full]: full<br>[]                             |                                                                                                    |                         |                                         |                              |                             |
|------------------------------------------------------------------------------------|----------------------------------------------------------------------------------------------------|-------------------------|-----------------------------------------|------------------------------|-----------------------------|
| ion: [_]<br>0 Mbps]: 100<br>alf/full]: full<br>[]                                  | Port Properties                                                                                                    |                         |                                         |                              |                             |
| 0 Mbps]: 100<br>alf/full]: full<br>[]                                              | Auto Negotiation:                                                                                                    | [_]                     |                                         |                              |                             |
| alf/full]: full                                                                    | Speed[1000/100 Mbps]:                                                                                                    | 100                     |                                         |                              |                             |
| []                                                                                 | Duplex mode[half/full]:                                                                                                    | full                    |                                         |                              |                             |
| []                                                                                 | Port Profiles                                                                                                    |                         |                                         |                              |                             |
|                                                                                    | Reset:                                                                                                    | []                      |                                         |                              |                             |
|                                                                                    | Name:                                                                                                    |                         |                                         |                              |                             |
|                                                                                    | Reset:<br>Name:                                                                                                    | []                      |                                         |                              |                             |
|                                                                                    |                                                                                                    |                         | ~                                       |                              |                             |
| tion <f10>Save <space>Enable/Disable <f5>Refresh <esc>Exi</esc></f5></space></f10> | жжыююжжженного<br><up down="">Selection <f1< td=""><td>okokokokokoko<br/>0&gt;Save</td><td>opolopolopolopolopolopolopolopolopolopo</td><td>жжжжжжже<br/><f5>Refresh</f5></td><td>okokokokokokoko<br/>KESC&gt;Exi</td></f1<></up> | okokokokokoko<br>0>Save | opolopolopolopolopolopolopolopolopolopo | жжжжжжже<br><f5>Refresh</f5> | okokokokokokoko<br>KESC>Exi |

#### 2.要返回上一頁,請按F1。

然後,選擇這些設定以將CIMC切換到專用模式:

- •NIC模式>專用
- NIC冗餘>無
- 使用Vlan、IPv4或IPv6以及靜態地址與DHCP地址處理取決於您
- •按F10以儲存設定,如下圖所示。

```
Cisco IMC Configuration Utility Version 2.0 Cisco Systems, Inc.
<u>Activities and a construction of the construction of the construc</u>
NIC Properties
  NIC mode
                                                                                                                                                       NIC redundancy
                                                                 [X]
                                                                                                                                                                                                                                                          [X]
  Shared LOM:
                                                                  []
                                                                                                                                                                                                                                                         []
                                                                                                                                                          Active-standby:
                                                                                                                                                                                                                                                         []
  Cisco Card:
                                                                   []
  Shared LOM Ext: []
IP (Basic)
                                                                      [X] IPV6: []
   IPV4:
  DHCP enabled
                                                                   []
                                                                     172.22.251.72
  Prefix/Subnet: 255.255.252.0
                                                                     172.22.248.1
  Pref DNS Server: 0.0.0.0
VLAN (Advanced)
  VLAN enabled:
                                                                    []
  VLAN ID:
  Priority:
<Up/Down>Selection <F10>Save <Space>Enable/Disable <F5>Refresh
                                                                                                                                                                                                                                                                                    <ESC>Exit
<F1>Additional settings
```

Hit the Refresh key in 45 seconds to get the latest network settings.

3.確保等待完整的45秒,然後按下**F5**刷新網路設定,如下圖所示。

Cisco IMC Configuration Utility Version 2.0 Cisco Systems, Inc. NIC Properties NIC mode NIC redundancy [X] [X] Shared LOM: [] Active-standby: [] Cisco Card: [] [] Active-active: Shared LOM Ext: [] IP (Basic) IPV4: [X] IPV6: [] DHCP enabled [] 172.22.251.72 Prefix/Subnet: 255.255.252.0 172.22.248.1 Pref DNS Server: 0.0.0.0 VLAN (Advanced) VLAN enabled: [] VLAN ID: <Up/Down>Selection <F10>Save <Space>Enable/Disable <F5>Refresh <ESC>Exit <F1>Additional settings.

Network settings configured

按F1檢視其他設定。現在,系統會將自動交涉框顯示為選中狀態。

下面是一些快照,顯示與1.5(4g)版本韌體繫結的CIMC配置實用程式的舊版本。

共用LOM模式如下圖所示。

| CIMC Configuration                                     | on Utility Versio                           | on 1.7 Cisco Systems                    | , Inc.                                   |                  |  |  |  |
|--------------------------------------------------------|---------------------------------------------|-----------------------------------------|------------------------------------------|------------------|--|--|--|
| NTC Pronerties                                         | *00000000000000000000000000000000000000     | ~~~~~~~~~~~~~~~~~~~~~~~~~~~~~~~~~~~~~~~ | 0101010101010101010101010101010101010101 | ololololololok   |  |  |  |
| NIC mode                                               |                                             | NIC redundancy                          |                                          |                  |  |  |  |
| Dedicated:                                             | [_]                                         | None:                                   | []                                       |                  |  |  |  |
| Shared LOM:                                            | [X]                                         | Active-standby:                         | []                                       |                  |  |  |  |
| Cisco Card:                                            | []                                          | Active-active:                          | [X]                                      |                  |  |  |  |
| Shared LOM Ext:                                        | []                                          |                                         |                                          |                  |  |  |  |
| IPV4 (Basic)                                           |                                             | Factory Defaults                        |                                          |                  |  |  |  |
| DHCP enabled:                                          | []                                          | CIMC Factory Def                        | ault:[]                                  |                  |  |  |  |
| CIMC IP:                                               | 10.29.131.127                               | Default User (Bas                       | ;ic)                                     |                  |  |  |  |
| Subnetmask:                                            | 255.255.255.0                               | Default password                        | Default password:                        |                  |  |  |  |
| Gateway:                                               | 10.29.131.1                                 | Reenter password                        | :                                        |                  |  |  |  |
| VLAN (Advanced)                                        |                                             | Port Profile                            |                                          |                  |  |  |  |
| VLAN enabled:                                          | []                                          | Reset:                                  | []                                       |                  |  |  |  |
| VLAN ID:                                               | 1                                           | Name:                                   |                                          |                  |  |  |  |
| Priority:                                              | 0                                           |                                         |                                          |                  |  |  |  |
| Port Properties                                        |                                             |                                         |                                          |                  |  |  |  |
| Auto Negotiation                                       | : []                                        |                                         |                                          |                  |  |  |  |
| Speed[1000/100 M                                       | bps]: 100                                   |                                         |                                          |                  |  |  |  |
| Duplex mode[half.                                      | /full]: full                                |                                         |                                          |                  |  |  |  |
|                                                        |                                             |                                         |                                          | olololololololok |  |  |  |
| <pre><up down="">Selection Network settings</up></pre> | n <f10>Save <sp<br>configured</sp<br></f10> | ace>Enable/Disable                      | <f5>Refresh</f5>                         | <esc>Exit</esc>  |  |  |  |

### 專用模式如下圖所示。

| NIC Properties                            |                                                                                                    |                                                    |    |
|-------------------------------------------|----------------------------------------------------------------------------------------------------|----------------------------------------------------|----|
| NIC mode                                  |                                                                                                    | NIC redundancy                                     |    |
| Dedicated:                                | [ <u>X]</u>                                                                                                 | None: [X]                                          |    |
| Shared LOM:                               | []                                                                                                    | Active-standby:[]                                  |    |
| Cisco Card:                               | []                                                                                                    | Active-active: [ ]                                 |    |
| Shared LOM Ext:                           | []                                                                                                    |                                                    |    |
| IPV4 (Basic)                              |                                                                                                    | Factory Defaults                                   |    |
| DHCP enabled:                             | []                                                                                                    | CIMC Factory Default:[]                            |    |
| CIMC IP:                                  | 10.29.131.127                                                                                               | Default User (Basic)                               |    |
| Subnetmask:                               | 255.255.255.0                                                                                               | Default password:                                  |    |
| Gateway:                                  | 10.29.131.1                                                                                                 | Reenter password:                                  |    |
| VLAN (Advanced)                           |                                                                                                    | Port Profile                                       |    |
| VLAN enabled:                             | []                                                                                                    | Reset: []                                          |    |
| VLAN ID:                                  | 1                                                                                                    | Name:                                              |    |
| Priority:                                 | 0                                                                                                    |                                                    |    |
| Port Properties                           |                                                                                                    |                                                    |    |
| Auto Negotiatio                           | in: [X]                                                                                                    |                                                    |    |
| Speed [1000/100                           | Mbps]: 1000                                                                                                 |                                                    |    |
| Duplex mode[ha]                           | .f/full]: full                                                                                              |                                                    |    |
| istostostostostostostostostostostostostos |                                                                                                    | xalalayayayayayayayayayayayayayayayayaya           | жж |
| <up down="">Selecti</up>                  | on <f10>Save <s< td=""><td>pace&gt;Enable/Disable <f5>Refresh <esc>Ex</esc></f5></td><td>it</td></s<></f10> | pace>Enable/Disable <f5>Refresh <esc>Ex</esc></f5> | it |
| Network setting                           | s configured                                                                                                |                                                    |    |

**附註**:您可以看到,自動交涉框實際上已選中。

# 結論

自動交涉設定僅在專用模式下可用。只要設定了有效的專用配置,此設定就會啟用自身。